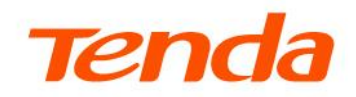

### **Quick Start Guide**

GPON OLT TES7001&TES7002

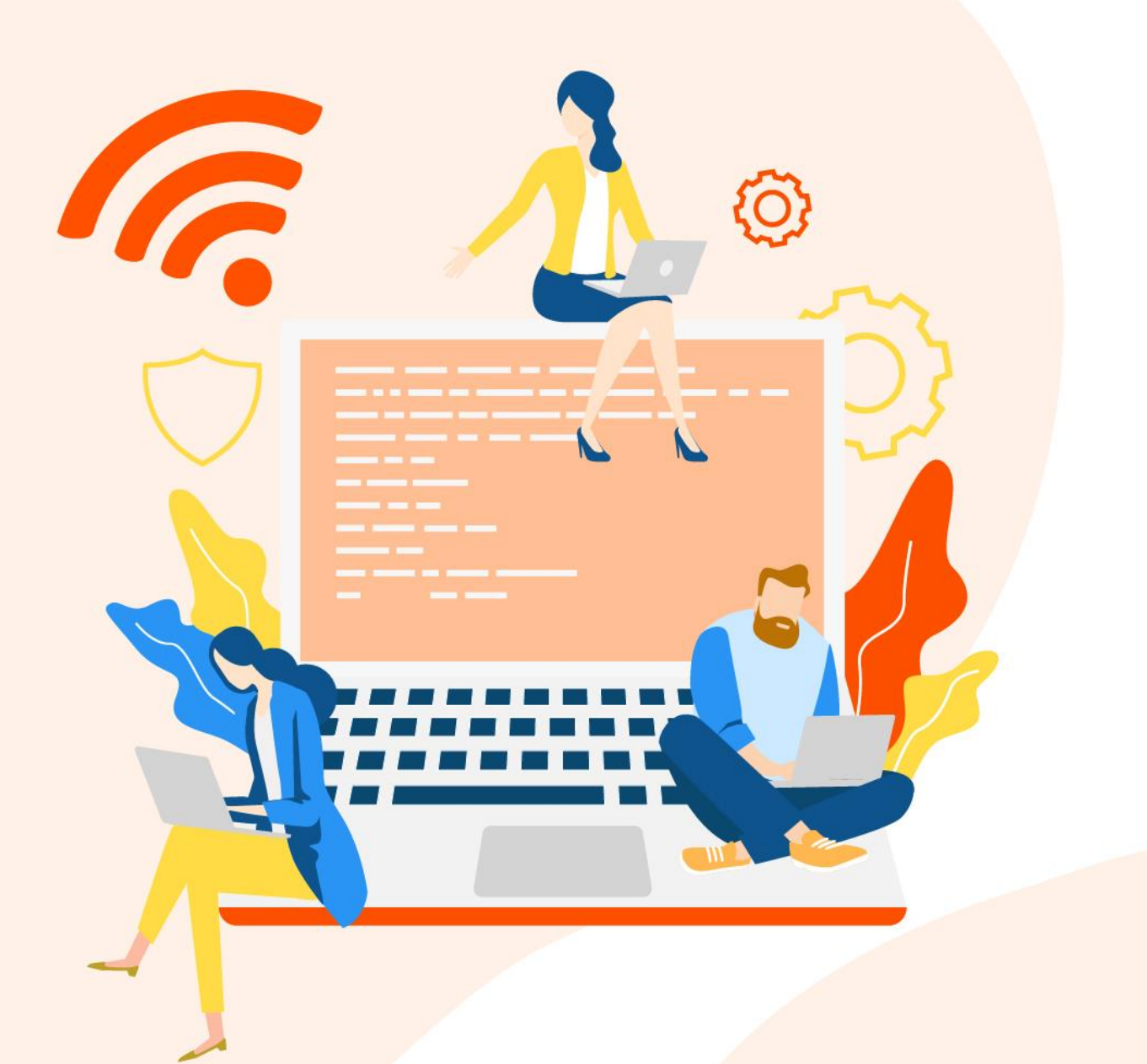

#### **Copyright statement**

© 2024 Shenzhen Tenda Technology Co., Ltd. All rights reserved.

**Tenda** is a registered trademark legally held by Shenzhen Tenda Technology Co., Ltd. Other brand and product names mentioned herein are trademarks or registered trademarks of their respective holders. Copyright of the whole product as integration, including its accessories and software, belongs to Shenzhen Tenda Technology Co., Ltd. No part of this publication can be reproduced, transmitted, transcribed, stored in a retrieval system, or translated into any language in any form or by any means without the prior written permission of Shenzhen Tenda Technology Co., Ltd.

#### Disclaimer

Pictures, images and product specifications herein are for references only. To improve internal design, operational function, and/or reliability, Tenda reserves the right to make changes to the products without obligation to notify any person or organization of such revisions or changes. Tenda does not assume any liability that may occur due to the use or application of the product described herein. Every effort has been made in the preparation of this document to ensure accuracy of the contents, but all statements, information and recommendations in this document do not constitute a warranty of any kind, express or implied.

# Preface

Thank you for choosing Tenda! Please read this guide before you start OLT or PoE service configuration.

#### **Application model**

This guide applies to Tenda GPON OLT. The "OLT" and "device" mentioned in this guide refer to GPON OLT. All the screenshots herein, unless other specified, are taken from TES7002.

#### Audience

This guide is intended for internal staff, FTTX O&M (operation and maintenance) engineer and Customer technical engineer.

#### Conventions

This guide is for reference only and does not imply that the product supports all functions in the guide. The functions may differ with product models. The actual product prevails.

The product figures and screenshots in this guide are for examples only. They may be different from the actual products you purchased, but do not affect the normal use.

If the function or parameter is displayed in gray on the product web UI, the product model is not supported or cannot be modified.

| Symbol | Meaning                                                                                                    |
|--------|----------------------------------------------------------------------------------------------------|
|        | This format is used to highlight information of importance or special interest.<br>Ignoring this type of note may result in ineffective configurations, loss of data or<br>damage to device. |
|        | This format is used to supplement or explain the description of relevant operations.                                                                                                    |

The symbols that may be found in this document are defined as follows.

#### For more documents

If you want to get more documents about the device, visit <u>www.tendacn.com</u> and search for the corresponding product model.

#### **Technical support**

Contact us if you need more help. We will be glad to assist you as soon as possible.

Email address: <a href="mailto:support@tenda.cn">support@tenda.cn</a>

Website: <u>www.tendacn.com</u>

#### **Revision history**

Tenda is constantly searching for ways to improve its products and documentation. The following table indicates any changes that might have been made since the guide was released.

| Version | Date      | Description           |
|---------|-----------|-----------------------|
| V1.0    | 2024-6-20 | Original publication. |

### **Contents**

| 1 | OLT login1                                                                                      |
|---|-------------------------------------------------------------------------------------------------|
|   | 1.1 OLT connection                                                                              |
|   | 1.2 Log in to the web UI                                                                        |
| 2 | OLT service configuration                                                                       |
|   | 2.1 Network topology4                                                                           |
|   | 2.2 GPON OLT interconnection SFU service configuration5                                         |
|   | 2.2.1 Internet data enters OLT without VLAN (inband static IP management)5                      |
|   | 2.2.2 Internet data enters OLT with VLAN (inband management IP address obtained through DHCP)9  |
|   | 2.3 GPON OLT interconnection HGU service configuration14                                        |
|   | 2.3.1 Internet data enters OLT without VLAN (inband static IP management)14                     |
|   | 2.3.2 Internet data enters OLT with VLAN (inband management IP address obtained through DHCP)22 |
| 3 | PoE service configuration (optional)31                                                          |
|   | 3.1 Network topology                                                                            |
|   | 3.2 GPON OLT interconnection PoE ONT service configuration                                      |

# 1 OLT login

### **1.1** OLT connection

The default inband management IP address is **192.168.0.254/24**. For the first-time connection, you can connect the management device (such as a computer) to any uplink RJ45 Ethernet port of the OLT using an Ethernet cable.

#### **Configuration procedure**

- **Step 1** Connect any uplink RJ45 Ethernet port of the OLT to the computer using an Ethernet cable.
- Step 2 Configure the IP address of the computer to one in a same network segment with the management IP address of the OLT inband, that is, **192.168.0.X** (X ranges from 1 to 253 and is unused). The following figure is for reference only.

| eneral                                                                                                    |                                                                                    |
|----------------------------------------------------------------------------------------------------|------------------------------------------------------------------------------------|
| You can get IP settings assigned<br>this capability. Otherwise, you r<br>for the appropriate IP settings. | d automatically if your network supports<br>need to ask your network administrator |
| Obtain an IP address auto                                                                                 | matically                                                                          |
| O Use the following IP addres                                                                             | ss:                                                                                |
| IP address:                                                                                               | 192.168.0.42                                                                       |
| Subnet mask:                                                                                              | 255 . 255 . 255 . 0                                                                |
| Default gateway:                                                                                          |                                                                                    |
| Obtain DNS server address                                                                                 | s automatically                                                                    |
| Use the following DNS serv                                                                                | ver addresses:                                                                     |
| Preferred DNS server:                                                                                     | x x 300                                                                            |
| Alternate DNS server:                                                                                     |                                                                                    |
| Validate settings upon exi                                                                                | t Advanced                                                                         |

#### ----End

After the configuration is completed, you can perform ping test to check the connectivity in the Command Prompt of the computer. Received value  $\neq$  0, indicating that the computer is connected to the OLT (as below).

```
C:\Windows\system32\cmd.exe
Microsoft Windows [Uersion 6.1.7601]
Copyright (c) 2009 Microsoft Corporation. All rights reserved.
C:\Users\admin>ping 192.168.0.254
Pinging 192.168.0.254 with 32 bytes of data:
Reply from 192.168.0.254: bytes=32 time<1ms TTL=64
Reply from 192.168.0.254: bytes=32 time<1ms TTL=64
Reply from 192.168.0.254: bytes=32 time<1ms TTL=64
Reply from 192.168.0.254: bytes=32 time<1ms TTL=64
Reply from 192.168.0.254: bytes=32 time<1ms TTL=64
Ping statistics for 192.168.0.254:
Packets: Sent = 4, Received = 4, Lost = 0 (0% loss),
Approximate round trip times in milli-seconds:
Minimum = 0ms, Maximum = 0ms, Average = 0ms
C:\Users\admin>
```

### **1.2** Log in to the web UI

Step 1 On the computer connected to the OLT, start a browser (Chrome/Firefox/Edge and above versions supported). Enter the OLT inband management IP address (**192.168.0.254** by default).

| 🗿 New Tab           | × + | $\sim$ | - | × |
|---------------------|-----|--------|---|---|
| ← → C ③ 192.168.0.2 | 4   |        |   | : |

- **Step 2** (Optional) Select language as required. By default, it is displayed in **English**.
- **Step 3** Enter the username and password (both are **admin** by default) and click **Login** to enter the web UI of the OLT.

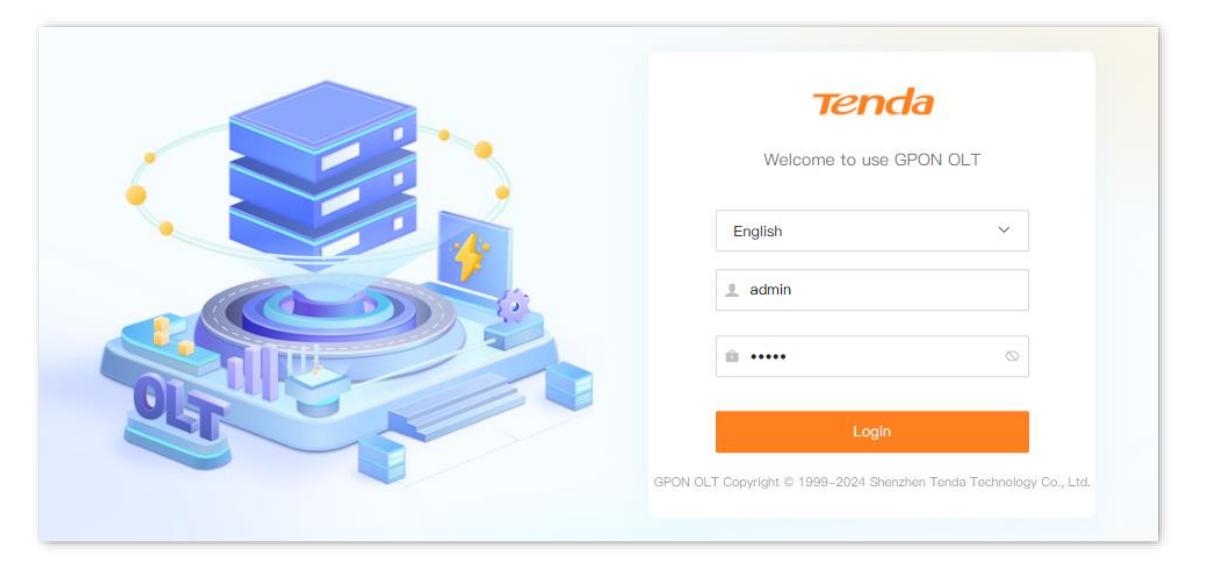

----End

# **2** OLT service configuration

### 2.1 Network topology

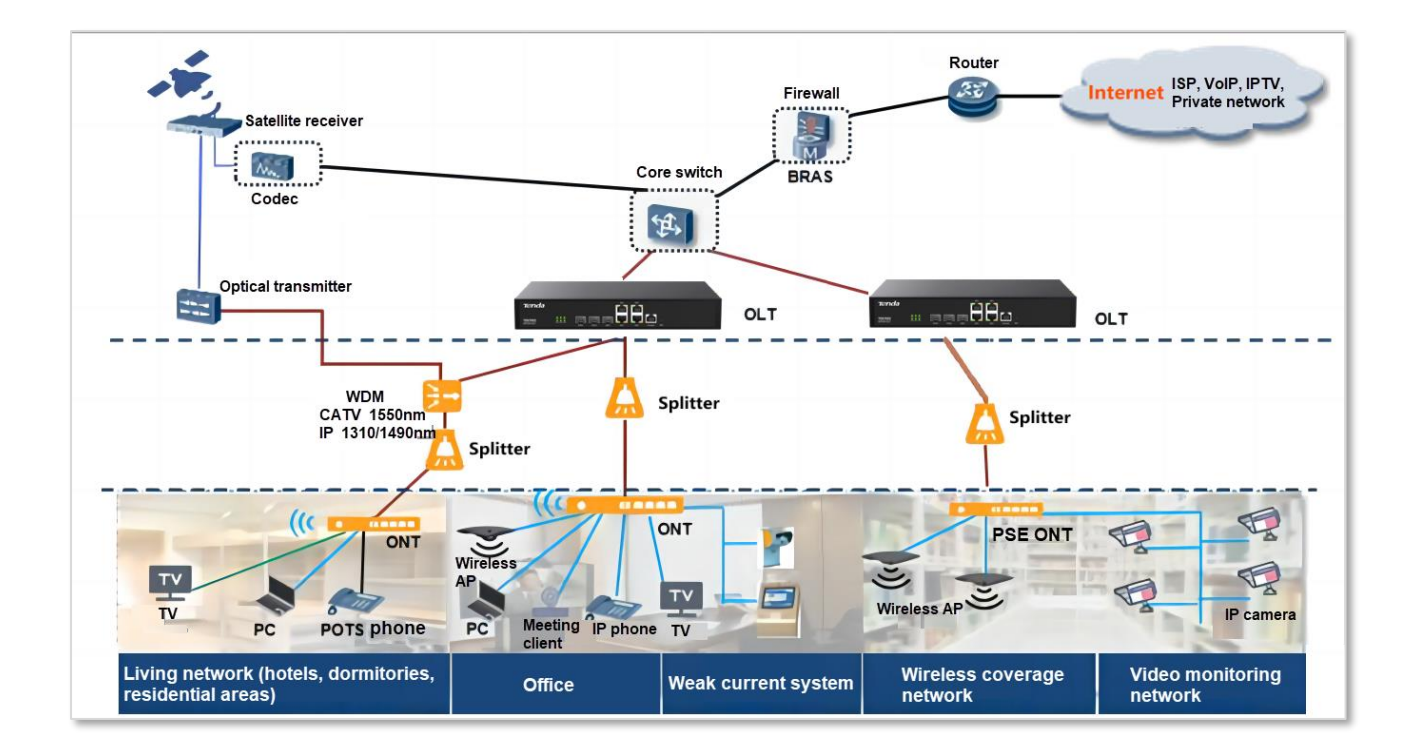

# 2.2 GPON OLT interconnection SFU service configuration

This part mainly introduces the configuration of a single internet service.

### 2.2.1 Internet data enters OLT without VLAN (inband static IP management)

#### Service scenario

- There is only one internet access service in the network.
- There is no VLAN for data transmitted through the uplink port of the OLT.

#### Data plan

- Uplink service port: XGE1 (uplink SFP port)
- Local management port: Any uplink RJ45 Ethernet port, which is the GE3 port in this example.
- Downlink PON ports: PON 1 to PON 2
- DBA template: easy-profile-1
- Default settings are used for service transparent transmission and service VLAN of the uplink port.

#### Web UI configuration

- Step 1Connect the local computer to the GE3 port on the front panel of the OLT, and log in to<br/>the web UI of the OLT.
- **Step 2** Configure the OLT management VLAN.

It is recommended to keep the default settings for local management VLAN. The following figure is for reference only. Modify the IP address, subnet mask and gateway as required. In this example, **DHCP Enable** is disabled.

| OLT Management | OLT Service VLAN       | 3                   | 4<br>Preview |
|----------------|------------------------|---------------------|--------------|
|                | Inband Management VLAN | 4088 ③              |              |
|                | IP Address Obtain Type | Static              |              |
|                | IP Address             | 192 . 168 . 0 . 254 |              |
|                | Subnet Mask            | 255 . 255 . 255 . 0 |              |
|                | Gateway (Optional)     | 192 . 168 . 0 . 1   |              |
|                | DHCP Enable            |                     |              |

#### **Step 3** Configure the OLT service VLAN.

Default settings are used for the OLT service VLAN in this example.

| OLT | Management |              | OLT Service VLAN |                 | Template Configurat | ion         |           | Preview |
|-----|------------|--------------|------------------|-----------------|---------------------|-------------|-----------|---------|
|     | Add        | Service Name | Start VLAN 🔅     | End VLAN        | Uplink Interface    | Tag/Untag 🗧 | Operation |         |
|     |            |              |                  | No Data         |                     |             |           |         |
|     |            |              |                  |                 |                     |             |           |         |
|     |            |              |                  |                 |                     |             |           |         |
|     |            |              | Back to          | o Home Previous | Next                |             |           |         |

#### **Step 4** Configure templates.

**1.** Configure the DBA template.

By default, OLT binds the DBA template **easy-profile-1** to all online ONTs. Keep the default settings in this example.

| LT Management OLT S |                | ervice VLAN  | Ce VLAN Template Configuration |             |           |
|---------------------|----------------|--------------|--------------------------------|-------------|-----------|
| ONT DBA Template    |                |              |                                |             |           |
| Template Name       | Bandwidth Type | Fixed (kbps) | Assured (kbps)                 | Max. (kbps) | Operation |
| easy_profile_1      | max            | 0            | 0                              | 1024000     | Edit      |
| easy_profile_2      | fix-assure-max | 256          | 256                            | 1024000     | Edit      |

2. Configure the service template.

By default, OLT configures SFU ONT. All ports are in VLAN full transparent transmission mode (Transparent). Keep the default settings in this example.

| HGU Service Template SFU Service Templa | te             |           |           |
|-----------------------------------------|----------------|-----------|-----------|
| DBA Template easy_profile_1             | ~              |           |           |
| Port No. 🗘                              | Port VLAN Mode | VLAN ID 🗘 | Operation |
| PORT 1                                  | Transparent    |           | Configure |
| PORT 2                                  | Transparent    |           | Configure |
| PORT 3                                  | Transparent    |           | Configure |
| PORT 4                                  | Transparent    |           | Configure |

**Step 5** Confirm configuration.

Enter the preview page and confirm that all configurations are correct. Click **Finish** to deliver the configuration.

| Management                                                      | OLT Service VLAN                        | Template Conf                                                                                            | Template Configuration |  |  |
|-----------------------------------------------------------------|-----------------------------------------|----------------------------------------------------------------------------------------------------|------------------------|--|--|
| HGU Service Template                                            |                                         |                                                                                                    |                        |  |  |
| DBA Template                                                    | Port No.                                | Port VLAN Mode                                                                                           | VLAN ID                |  |  |
|                                                                 |                                         |                                                                                                    |                        |  |  |
| easy_profile_1<br>SFU Service Template                          | VEIP1                                   | Transparent                                                                                              | -                      |  |  |
| easy_profile_1 SFU Service Template DBA Template                | VEIP1 Port No.                          | Transparent Port VLAN Mode                                                                               | - VLAN ID              |  |  |
| easy_profile_1 SFU Service Template DBA Template                | VEIP1  Port No.  PORT 1                 | Transparent Port VLAN Mode Transparent                                                                   | - VLAN ID              |  |  |
| easy_profile_1 SFU Service Template DBA Template                | VEIP1  Port No.  PORT 1  PORT 2         | Transparent       Port VLAN Mode       Transparent       Transparent                                     | - VLAN ID<br>          |  |  |
| easy_profile_1 SFU Service Template DBA Template easy_profile_1 | VEIP1  Port No.  PORT 1  PORT 2  PORT 3 | Transparent       Port VLAN Mode       Transparent       Transparent       Transparent       Transparent | - VLAN ID<br>          |  |  |

----End

#### Verification

- When the computer is connected to the LAN port of the ONT, the internet can be accessed normally.
- The local computer connected to the GE3 port of the OLT can manage the OLT normally.

### **2.2.2** Internet data enters OLT with VLAN (inband management IP address obtained through DHCP)

#### Service scenario

- There is only one internet access service in the network.
- There is VLAN for data transmitted through the uplink port of the OLT.
- The inband management IP address is obtained through DHCP.

#### Data plan

- Internet service VLAN ID: 2000
- Local management VLAN ID: 4088
- Inband management VLAN ID: 200
- Uplink service and remote management port: XGE1
- Local management port: GE3
- Downlink PON ports: PON 1 to PON 2
- DBA template: easy-profile-1

#### Web UI configuration

- Step 1 Connect the local computer to the GE3 port on the front panel of the OLT, and <u>log in to</u> <u>the web UI of the OLT</u>.
- Step 2 Configure the OLT management VLAN.
   By default, the local management VLAN is 4088. It is recommended to keep the default settings. Modify the IP address, subnet mask and gateway as required. Enable the DHCP Enable function, set DHCP VLAN ID to 200, and click Next.

| 0<br>OLT Management | OLT Service VLAN       |                     | )fgurationF | 4<br>Preview |
|---------------------|------------------------|---------------------|-------------|--------------|
|                     | Inband Management VLAN | 4088                | 0           |              |
|                     | IP Address Obtain Type | Static              |             |              |
|                     | IP Address             | 192 . 168 . 0 . 254 |             |              |
|                     | Subnet Mask            | 255 . 255 . 255 . 0 |             |              |
|                     | Gateway (Optional)     | 192 . 168 . 0 . 1   |             |              |
|                     | DHCP Enable            |                     |             |              |
|                     | DHCP VLAN ID           | 200                 | 0           |              |
|                     | Back to                | Home Next           |             |              |

- **Step 3** Configure the OLT service VLAN.
  - 1. The DHCP VLAN (VLAN ID is 200) configured in the above steps will automatically generate a service VLAN on this page, and the VLAN 200 tag is used for remote inband management. Click **Edit** of the corresponding service VLAN.

| OLT N | Management Add |                    | OLT Service VLAN |               | 3<br>Template Configuratio | n         | 4<br>Preview |
|-------|----------------|--------------------|------------------|---------------|----------------------------|-----------|--------------|
|       | Service Type 👙 | Service Name       | Start VLAN       | End VLAN      | Uplink Interface           | Tag/Untag | Operation    |
|       | data           | easy_default_D_Tag | 200              | 200           | -                          | tag       | Edit Delete  |
|       |                |                    |                  |               |                            |           |              |
|       |                |                    |                  |               |                            |           |              |
|       |                |                    |                  |               |                            |           |              |
|       |                |                    |                  |               |                            |           |              |
|       |                |                    |                  |               |                            |           |              |
|       |                |                    | Back to          | Home Previous | Next                       |           |              |

2. Set Uplink Interface to XGE1, and click Apply.

| Edit OLT Service VLAN | 1                  | ×     |
|-----------------------|--------------------|-------|
| Service Type          | data V             |       |
| Service Name          | easy_default_D_Tag |       |
| Start VLAN            | 200                | 0     |
| End VLAN              | 200                | 0     |
| Uplink Interface      | XGE1 ~             |       |
| Tag/Untag             | tag ~              |       |
|                       | Cancel             | Apply |

- 3. Add a new service VLAN on the **OLT Service VLAN** page, and click **Apply**.
  - Set **Service Name**, which is **easy\_default1** in this example.
  - Set Start VLAN and End VLAN to 2000.
  - Select **XGE1** for **Uplink Interface**.

#### - Select tag for Tag/Untag.

| Add OLT Service VLAN |               | ×     |
|----------------------|---------------|-------|
| Service Type         | data ~        |       |
| Service Name         | easy_default1 |       |
| Start VLAN           | 2000          | 0     |
| End VLAN             | 2000          | ?     |
| Uplink Interface     | XGE1 ~        | ]     |
| Tag/Untag            | tag $\vee$    |       |
|                      | Cancel        | Apply |

#### Added successfully.

| T Management |                    | OLT Service VLAN |               | 3 Template Configuratio | า         | Preview     |
|--------------|--------------------|------------------|---------------|-------------------------|-----------|-------------|
| Service Type | Service Name       | Start VLAN       | End VLAN 👙    | Uplink Interface        | Tag/Untag | Operation   |
| data         | easy_default_D_Tag | 200              | 200           | XGE1                    | tag       | Edit Delete |
| data         | easy_default1      | 2000             | 2000          | XGE1                    | tag       | Edit Delete |
|              |                    |                  |               |                         |           |             |
|              |                    |                  |               |                         |           |             |
|              |                    |                  |               |                         |           |             |
|              |                    |                  |               |                         |           |             |
|              |                    | Back to          | Home Previous | Next                    |           |             |

#### **Step 4** Configure templates.

**1.** Configure the DBA template.

By default, OLT binds the DBA template **easy-profile-1** to all online ONTs. Keep the default settings in this example.

| Management OI    |                | C VLAN Template Configuration |                |               | Previe    |  |
|------------------|----------------|-------------------------------|----------------|---------------|-----------|--|
| ONT DBA Template |                |                               |                |               |           |  |
| Template Name    | Bandwidth Type | Fixed (kbps)                  | Assured (kbps) | Max. (kbps) 👙 | Operation |  |
| easy_profile_1   | max            | 0                             | 0              | 1024000       | Edit      |  |
|                  |                |                               |                |               |           |  |

- 2. Configure the ONT service template, and click Apply.
  - Set Port VLAN Mode to Tag.
  - Enter 2000 in VLAN ID.

| HGU Service Template SFU Service Tem | PORT 1 Config  |              | ×            |           |
|--------------------------------------|----------------|--------------|--------------|-----------|
| DBA Template easy_profile_1          | Port No.       | PORT 1       |              |           |
| Port No. 0                           | Port VLAN Mode | Тад          | $\sim$       | Operation |
| PORT 1                               | VLAN ID        | 2000         | 0            | Configure |
| PORT 2                               |                |              | Cancel Apply | Configure |
| PORT 3                               |                |              |              | Configure |
| PORT 4                               | Transparent    |              |              | Configure |
|                                      |                |              |              |           |
|                                      |                |              |              |           |
|                                      | Back to He     | ome Previous | Next         |           |
|                                      |                | +            |              |           |
| HGU Service Template SFU Service Tem | plate          |              |              |           |
| DBA Template easy_profile_1          | $\sim$         |              |              |           |
| Port No.                             | Port VLAN Mode |              | VLAN ID 🔅    | Operation |
| PORT 1                               | Tag            |              | 2000         | Configure |
| PORT 2                               | Тад            |              | 2000         | Configure |
| PORT 3                               | Tag            |              | 2000         | Configure |
| PORT 4                               | Тад            |              | 2000         | Configure |
|                                      |                |              |              |           |
|                                      | Back to Ho     | Previous     | Next         |           |

#### **Step 5** Confirm configuration.

Enter the preview page and confirm that all configurations are correct. Click **Finish** to deliver the configuration.

| Management       | c                         | DLT Service VLAN |               | Template Config | uration         | Prev         |
|------------------|---------------------------|------------------|---------------|-----------------|-----------------|--------------|
| OLT Management   |                           |                  |               |                 |                 |              |
| Management VLAN  | IP Address Obtain<br>Type | IP Address       | Subnet Mask   | Gateway         | DHCP Enable     | DHCP VLAN ID |
| 4088             | Static                    | 192.168.0.254    | 255.255.255.0 | 192.168.0.1     | Enable          | 200          |
| OLT Service VLAN |                           |                  |               |                 |                 |              |
| Service Type     | Service Name              | Start VLAN       | End VLAN      | U               | plink Interface | Tag/Untag    |
| data             | easy_default_D_Tag        | 200              | 200           | X               | GE1             | tag          |
|                  | easy_default1 2000        |                  | 2000 XGE      |                 | GE1             | tag          |
| data             | easy_default1             | 2000             |               |                 |                 |              |

----End

#### Verification

- When the computer is connected to the LAN port of the ONT, the internet can be accessed normally.
- The local computer connected to the GE3 port of the OLT can manage the OLT normally.
- OLT can be managed remotely through the OLT SFP port XGE1 (uplink port).

# 2.3 GPON OLT interconnection HGU service configuration

This part mainly introduces the configuration of a single internet service.

### 2.3.1 Internet data enters OLT without VLAN (inband static IP management)

#### Service scenario

- There is only one internet access service in the network.
- There is no VLAN for data transmitted through the uplink port of the OLT.

#### Data plan

- Uplink service port: XGE1 (uplink SFP port)
- Local management port: Any GE port (uplink RJ45 Ethernet port), which is the GE3 port in this example.
- Downlink PON ports: PON 1 to PON 2
- DBA template: easy-profile-1
- Default settings are used for service transparent transmission and service VLAN of the uplink port.

#### Web UI configuration

#### Configure the OLT

- Step 1Connect the local computer to the GE3 port on the front panel of the OLT, and log in to<br/>the web UI of the OLT.
- **Step 2** Configure the OLT management VLAN.

It is recommended to keep the default settings for local management VLAN. The following figure is for reference only. Modify the IP address, subnet mask and gateway as required. In this example, **DHCP Enable** is disabled.

#### Document version: V1.0

| OLT Management | OLT Service VLAN       | Template Configuration | - 4<br>Preview |
|----------------|------------------------|------------------------|----------------|
|                | Inband Management VLAN | 4088 ⑦                 |                |
|                | IP Address Obtain Type | Static                 |                |
|                | IP Address             | 192 . 168 . 0 . 254    |                |
|                | Subnet Mask            | 255 . 255 . 255 . 0    |                |
|                | Gateway (Optional)     | 192 . 168 . 0 . 1      |                |
|                | DHCP Enable            | •                      |                |

### Step 3Configure the OLT service VLAN.Default settings are used for the OLT service VLAN in this example.

| OLT | Management            |              | OLT Service VLAN |                  | 3 Template Configurat | ion         | Prev      | 4<br>view |
|-----|-----------------------|--------------|------------------|------------------|-----------------------|-------------|-----------|-----------|
|     | Add<br>Service Type 👙 | Service Name | Start VLAN       | End VLAN         | Uplink Interface      | Tag/Untag 🤤 | Operation |           |
|     |                       |              |                  | No batu          |                       |             |           |           |
|     |                       |              |                  |                  |                       |             |           |           |
|     |                       |              | Back 1           | to Home Previous | Next                  |             |           |           |

- **Step 4** Configure templates.
  - **1.** Configure the DBA template.

By default, OLT binds the DBA template **easy-profile-1** to all online ONTs. Keep the default settings in this example.

| Management       | OLT S          | VIAN           | Template Co    | 3<br>Template Configuration |           |  |  |  |
|------------------|----------------|----------------|----------------|-----------------------------|-----------|--|--|--|
| ONT DBA Template | Pondwidth Tuno | Fixed (thes)   |                | Max (khan)                  | Operation |  |  |  |
| easy_profile_1   | max            | Pixed (kops) = | Assured (kops) | мах. (корs) =<br>1024000    | Edit      |  |  |  |
| easy_profile_2   | fix-assure-max | 256            | 256            | 1024000                     | Edit      |  |  |  |

2. Configure the service template.

By default, all VEIP ports of the Home Gateway Unit (HGU) ONT are configured in VLAN full transparent transmission mode (Transparent) on the OLT. Keep the default settings in this example.

| HGU Service Template SFU S  | HGU Service Template SFU Service Template |         |           |  |  |  |  |  |  |  |  |
|-----------------------------|-------------------------------------------|---------|-----------|--|--|--|--|--|--|--|--|
| DBA Template easy_profile_1 | ~                                         |         |           |  |  |  |  |  |  |  |  |
| Port No.                    | Port VLAN Mode                            | VLAN ID | Operation |  |  |  |  |  |  |  |  |
| VEIP                        | Transparent                               |         | Configure |  |  |  |  |  |  |  |  |
|                             |                                           |         |           |  |  |  |  |  |  |  |  |

**3.** Confirm configuration.

Enter the preview page and confirm that all configurations are correct. Click **Finish** to deliver the configuration.

| ONT DBA Template                                 |          |                   |              |                               |              |
|--------------------------------------------------|----------|-------------------|--------------|-------------------------------|--------------|
| Template Name                                    | Bandwi   | dth Type          | Fixed (kbps) | Assured (kbps)                | Max. (kbps)  |
| easy_profile_1                                   | max      |                   | 0            | 0                             | 1024000      |
| easy_profile_2                                   | fix-assi | ure-max           | 256          | 256                           | 1024000      |
| HGU Service Template                             |          |                   |              |                               |              |
| HGU Service Template                             |          | Dest No.          |              | Dert 16 AN Morte              |              |
| HGU Service Template                             |          | Port No.          |              | Port VLAN Mode                | VLAN ID      |
| HGU Service Template DBA Template easy_profile_1 |          | Port No.<br>VEIP1 |              | Port VLAN Mode<br>Transparent | VLAN ID<br>- |
| HGU Service Template DBA Template easy_profile_1 |          | Port No.<br>VEIP1 |              | Port VLAN Mode<br>Transparent | VLAN ID<br>  |

#### Configure the ONT.

You can deliver the ONT WAN configurations remotely or locally.

Method 1: Configure the ONT WAN connection on the OLT and remotely deliver the configuration.

Used to remotely set WAN connections for HGU ONTs.

#### ₽<sub>TIP</sub>

Currently for HGU ONTs, only WAN configurations delivered through the OLT can be edited, viewed and deleted. Local WAN configurations on the HGU ONTs cannot be read.

- **Step 1** Log in to the web UI of the OLT.
- **Step 2** Navigate to **ONT Management > Authorized List**.
- **Step 3** Locate the HGU ONT (started with HG) to be configured, and click **Configure**.

| 88 Home               | ONT Manag | gement / Auth | orized list |           |                |          |          |               |             |           |            |         |
|-----------------------|-----------|---------------|-------------|-----------|----------------|----------|----------|---------------|-------------|-----------|------------|---------|
| 🗟 System 🗸 🗸          | Aut       | horized Li    | ist         |           |                |          |          |               |             |           |            |         |
| 🗷 OLT Configuration 🗸 | PON Po    | Please        | select      | $\sim$    | SN Enter a val | ue       | ONT Type | Enter a value | è           |           |            |         |
| 🖸 ONT Management 🗸    | Mod       | del Enter a   | a value     |           | Query          | et       |          |               |             |           |            |         |
| Authorized List       | Una       | uth ONTs      |             |           |                |          |          |               |             | Online I  | Number:1/4 | Refresh |
| Unauthorized List     |           | Slot No. 0    | PON Port    | Auth ID 🔅 | SN ¢           | ONT Type | Model 0  | Status :      | Online Time | LOID      | Operation  |         |
| ONT Optical Module    |           | 1             | 1           | 1         | GPON16800146   | SG104    | VISTA-B  | Offline       | 0d 0h 0m 0s | -         | Configure  | Unauth  |
|                       |           | 1             | 1           | 2         | GPON16800133   | SG104    |          | Offline       | 0d 0h 0m 0s | -         | Configure  | Unauth  |
| Basic Information     |           | 1             | 1           | 3         | ACEG18800107   | SG504    | B13504   | Offline       | 0d 0h 0m 0s | -         | Configure  | Unauth  |
| Type Mapping          |           | 1             | 1           | 4         | ZTEGC842a556   | HG804    | ZXHN F6  | Online        | Od Oh Om Os | -         | Configure  | Unauth  |
| Automatic Transfer    |           |               |             |           |                |          |          |               | 4 items i   | n total < | 1          | 128 ×   |
| Auto Unauth           |           |               |             |           |                |          |          |               |             |           |            |         |

- Step 4 Click WAN Configuration.
- Step 5 Click Add.

#### Document version: V1.0

| 88 Home               | ONT Management / Authorized list / HGU / ONT 1/1:4                                                             |
|-----------------------|----------------------------------------------------------------------------------------------------|
| 厚 System V            | Back                                                                                                    |
| 🖩 OLT Configuration 🗸 | HGU Port Configuration WAN Configuration                                                                       |
| 🗵 ONT Management 🗸    | Add Delete Refresh                                                                                             |
| Authorized List       | ID : Connection Mode : Connection Type : DSP Mode : VLAN Enable : VIan Id : VLAN Priority : Status : Operation |
| Unauthorized List     | No Data                                                                                                    |
| ONT Optical Module    |                                                                                                    |
| Basic Information     |                                                                                                    |
| Type Mapping          |                                                                                                    |
| Automatic Transfer    |                                                                                                    |
| Auto Unauth           |                                                                                                    |

#### **Step 6** Set WAN parameters and click **Apply**.

| Edit WAN Configuration      |                   | ×     |
|-----------------------------|-------------------|-------|
| WAN Id                      | 0 ~               |       |
| Connection Mode             | Route ~           |       |
| Connection Type             | Internet ~        |       |
| VLAN Enable                 |                   |       |
| Multicast Proxy             |                   |       |
| Multicast VLAN              |                   | 0     |
| MTU                         | 1500              | 0     |
| DSP Mode                    | DHCP              |       |
| WAN Status                  |                   |       |
| Port Mapping                |                   |       |
| 🗹 Lan 1 🔽 Lan 2             | 2 🔽 Lan 3 🔽 Lan 4 |       |
| Vlan 0(5G)                  |                   |       |
| <mark> W</mark> lan 1(2.4G) |                   |       |
|                             | Cancel            | Apply |

#### Method 2: Locally set ONT WAN configurations

Used to set WAN connections for HGU ONTs of other manufacturers locally.

Log in to the web UI of the ONT to configure a WAN connection with VLAN disabled. For the configuration procedure, refer to the user guide of the corresponding ONT. The configuration of Tenda HG6 is taken as an example here.

| Status LAN WLAN | WAN Services VolP                     | Advance Diagnostics Admin Statistics |
|-----------------|---------------------------------------|--------------------------------------|
|                 | PON WAN                               |                                      |
| WAN             | This page is used to configure the pa | arameters for PONWAN                 |
| > PON WAN       | nas0_0 🗸                              |                                      |
|                 | Enable VLAN:                          |                                      |
|                 | VLAN ID:                              |                                      |
|                 | 802.1p_Mark                           | 0 ~                                  |
|                 | Channel Mode:                         | IPoE 🗸                               |
|                 | Admin Status:                         | ● Enable ○ Disable                   |
|                 | Connection Type:                      | INTERNET 🗸                           |
|                 | MTU:                                  | 1500                                 |
|                 | Enable IGMP-Proxy:                    |                                      |
|                 | Enable MLD-Proxy:                     |                                      |
|                 | IP Protocol:                          | IPv4 V                               |
|                 | WAN IP Settings:                      |                                      |
|                 | Туре:                                 | ○ Fixed IP                           |
|                 | Local IP Address:                     |                                      |
|                 | Remote IP Address:                    |                                      |

| Туре:                 | ○ Fixed IP 		 DHCP |
|-----------------------|--------------------|
| Local IP Address:     |                    |
| Remote IP Address:    |                    |
| Subnet Mask:          |                    |
| IP Unnumbered         |                    |
| Request DNS:          | ● Enable ○ Disable |
| Primary DNS Server:   |                    |
| Secondary DNS Server: |                    |
| Port Mapping:         |                    |
| LAN_1                 | ✓ LAN_2            |
| LAN_3                 | LAN_4              |
| WLAN0                 |                    |
| WLAN0-AP1             | WLAN0-AP2          |
|                       | WLAN0-AP4          |

----End

#### Verification

The WAN connection of the ONT is normal. The WAN port of the ONT obtains the IP address assigned by the upper-layer server. Clients (such as computers, smartphones) can connect to the ONT's LAN port or Wi-Fi to access the internet normally.

| Device Status<br>This page shows the current status and some basic settings of the device. |                   |          |               |              |        |  |  |
|--------------------------------------------------------------------------------------------|-------------------|----------|---------------|--------------|--------|--|--|
| System                                                                                     |                   |          |               |              |        |  |  |
| Device Name                                                                                |                   |          | HG6           |              |        |  |  |
| Uptime                                                                                     | Uptime            |          |               | 24 min       |        |  |  |
| Software version                                                                           |                   | v        | v1.1.0        |              |        |  |  |
| Hardware Version                                                                           |                   | v        | 1.0           |              |        |  |  |
| Magic Number                                                                               |                   | 0        | 116827        |              |        |  |  |
| CPU Usage                                                                                  |                   | 6        | %             |              |        |  |  |
| Memory Usage                                                                               | Memory Usage 24%  |          |               |              |        |  |  |
| LAN Configuration                                                                          |                   |          |               |              |        |  |  |
| IP Address                                                                                 |                   | 1        | 92.168.1.1    |              |        |  |  |
| Subnet Mask                                                                                |                   | 2        | 55.255.255.0  |              |        |  |  |
| DHCP Server                                                                                |                   | E        | nabled        |              |        |  |  |
| MAC Address                                                                                |                   | С        | 83A35102CF8   |              |        |  |  |
| WAN Configuration                                                                          |                   |          |               |              |        |  |  |
| Interface VLAN ID                                                                          | onnection<br>Type | Protocol | IP Address    | Gateway      | Status |  |  |
| nas0_0 0 II                                                                                | NTERNET           | IPoE     | 192.168.11.22 | 192.168.11.1 | up     |  |  |
| Refresh                                                                                    |                   |          |               |              |        |  |  |

The local computer connected to the GE3 port of the OLT can manage the OLT normally.

# **2.3.2** Internet data enters OLT with VLAN (inband management IP address obtained through DHCP)

#### Service scenario

- There is only one internet access service in the network.
- There is VLAN for data transmitted through the uplink port of the OLT.
- The inband management IP address is obtained through DHCP.

#### Data plan

- Internet service VLAN ID: 3060
- Local management VLAN ID: 4088
- Inband management VLAN ID: 200
- Uplink port: XGE1 (uplink SFP port)
- Local management port: GE3 (uplink RJ45 Ethernet port)
- Downlink PON ports: PON 1 to PON 2
- DBA template: easy-profile-1

#### Web UI configuration

#### Configure the OLT

- Step 1Connect the local computer to the GE3 port on the front panel of the OLT, and log in to<br/>the web UI of the OLT.
- Step 2 Configure the OLT management VLAN.
   By default, the local management VLAN is 4088. It is recommended to keep the default settings. Modify the IP address, subnet mask and gateway as required. Enable the DHCP Enable function, set DHCP VLAN ID to 200, and click Next.

#### Document version: V1.0

| OLT Management | 2 OLT Service VLAN     | 3<br>Template Configuration | 4<br>Preview |
|----------------|------------------------|-----------------------------|--------------|
|                | Inband Management VLAN | 4088 ③                      |              |
|                | IP Address Obtain Type | Static                      |              |
|                | IP Address             | 192 . 168 . 0 . 254         |              |
|                | Subnet Mask            | 255 . 255 . 255 . 0         |              |
|                | Gateway (Optional)     | 192 . 168 . 0 . 1           |              |
|                | DHCP Enable            |                             |              |
|                | DHCP VLAN ID           | 200 ③                       |              |
|                | Back to                | Home Next                   |              |

- **Step 3** Configure the OLT service VLAN.
  - 1. The DHCP VLAN (VLAN ID is 200) configured in the above steps will automatically generate a service VLAN on this page, and the VLAN 200 tag is used for remote inband management. Click **Edit** of the corresponding service VLAN.

| Management |                    | OLT Service VLAN |               | Template Configuration | n         | 4<br>Preview |
|------------|--------------------|------------------|---------------|------------------------|-----------|--------------|
| Add        | Service Name       | Start VLAN ÷     | End VLAN ÷    | Uplink Interface       | Tag/Untag | Operation    |
| data       | easy_default_D_Tag | 200              | 200           | -                      | tag       | Edit Delete  |
|            |                    |                  |               |                        |           |              |
|            |                    |                  |               |                        |           |              |
|            |                    | Back to          | Home Previous | Next                   |           |              |

2. Set Uplink Interface to XGE1, and click Apply.

| Edit OLT Service VLAN |                    | ×     |
|-----------------------|--------------------|-------|
| Service Type          | data               | ~     |
| Service Name          | easy_default_D_Tag |       |
| Start VLAN            | 200                | 0     |
| End VLAN              | 200                | 0     |
| Uplink Interface      | XGE1               | ~     |
| Tag/Untag             | tag                | ~     |
|                       | Cance              | Арріу |

- 3. Add a new service VLAN on the OLT Service VLAN page, and click Apply.
  - Set **Service Name**, which is **easy\_default1** in this example.
  - Set Start VLAN and End VLAN to 2000.
  - Select XGE1 for Uplink Interface.
  - Select tag for Tag/Untag.

| Add OLT Service VLAN |               | $\times$ |
|----------------------|---------------|----------|
| Service Type         | data $\vee$   |          |
| Service Name         | easy_default1 |          |
| Start VLAN           | 3060          | 0        |
| End VLAN             | 3060          | 0        |
| Uplink Interface     | XGE1 ~        |          |
| Tag/Untag            | tag $\vee$    |          |
|                      | Cancel        | Apply    |

Added successfully.

#### Document version: V1.0

| Ø ———            |                    | 2                |               | 3                      |               | 4           |
|------------------|--------------------|------------------|---------------|------------------------|---------------|-------------|
| OLT Management   |                    | OLT Service VLAN |               | Template Configuration | n             | Preview     |
| Add              |                    |                  |               |                        |               |             |
| Oracles Trans. 1 | Oracita Marra      |                  |               |                        | <b>T</b> (1-4 | Onerstien   |
| Service Type     | Service Name       | Start VLAN       |               | Uplink Interface       | Tag/Untag     | Operation   |
| data             | easy_default_D_Tag | 200              | 200           | XGE1                   | tag           | Edit Delete |
| data             | easy_default1      | 3060             | 3060          | XGE1                   | tag           | Edit Delete |
|                  |                    |                  |               |                        |               |             |
|                  |                    |                  |               |                        |               |             |
|                  |                    |                  |               |                        |               |             |
|                  |                    |                  |               |                        |               |             |
|                  |                    |                  |               |                        |               |             |
|                  |                    |                  |               |                        |               |             |
|                  |                    | Back to          | Home Previous | Next                   |               |             |

#### **Step 4** Configure templates.

**1.** Configure the DBA template.

By default, OLT binds the DBA template **easy-profile-1** to all online ONTs. Keep the default settings in this example.

| 「Management      | OLT Se           | ervice VLAN  | Template Co    | nfiguration   | Preview   |
|------------------|------------------|--------------|----------------|---------------|-----------|
| ONT DBA Template |                  |              |                |               |           |
| Template Name 💠  | Bandwidth Type 👙 | Fixed (kbps) | Assured (kbps) | Max. (kbps) 👙 | Operation |
|                  |                  |              |                |               |           |
| easy_profile_1   | max              | 0            | 0              | 1024000       | Edit      |

2. Configure the ONT service template.

By default, the VEIP port configuration of the HGU ONT is unicast VLAN transparent transmission mode. Keep the default settings in this example.

| HGU Service Template SFU Service Template |                  |                       |           |           |  |
|-------------------------------------------|------------------|-----------------------|-----------|-----------|--|
| DBA Template                              | easy_profile_1 ~ |                       |           |           |  |
| Port No. 🗘                                |                  | Port VLAN Mode        | VLAN ID ÷ | Operation |  |
| VEIP                                      |                  | Transparent           |           | Configure |  |
|                                           |                  |                       |           |           |  |
|                                           |                  |                       |           |           |  |
|                                           |                  |                       |           |           |  |
|                                           |                  | Back to Home Previous | Next      |           |  |

**3.** Confirm configuration.

Enter the preview page and confirm that all configurations are correct. Click **Finish** to deliver the configuration.

| remplate Name       | Bandwidth Type | Fixed (kbps) | Assured (kbps) | Max. (kbps) |
|---------------------|----------------|--------------|----------------|-------------|
| easy_profile_1      | max            | 0            | 0              | 1024000     |
|                     | 6              | 256          | 256            | 1024000     |
| easy_profile_2      | nx-assure-max  | 200          |                |             |
| BU Service Template | Port No.       | Port         | LAN Mode       | VLAN ID     |

#### Configure the ONT.

You can deliver the ONT WAN configurations remotely or locally.

Method 1: Configure the ONT WAN connection on the OLT and remotely deliver the configuration.

Used to remotely set WAN connections for HGU ONTs.

#### ₽TIP

Currently for HGU ONTs, only WAN configurations delivered through the OLT can be edited, viewed and deleted. Local WAN configurations on the HGU ONTs cannot be read.

- **1.** Log in to the web UI of the OLT.
- 2. Navigate to ONT Management > Authorized List.
- **3.** Locate the HGT ONT (started with HG) to be configured, and click **Configure**.

#### Document version: V1.0

| 88 Home               | ONT Managem | ent / Authorized | list             |               |            |          |              |             |            |                    |
|-----------------------|-------------|------------------|------------------|---------------|------------|----------|--------------|-------------|------------|--------------------|
| 🗐 System 🗸 🗸          | Autho       | rized List       |                  |               |            |          |              |             |            |                    |
| 🗷 OLT Configuration 🗡 | PON Port    | Please select    | $\sim$           | SN Enter a va | lue        | ONT Type | Enter a valu | le          |            |                    |
| ONT Management        | Model       | Enter a value    |                  | Query         | set        |          |              |             |            |                    |
| Authorized List       | Unauth      | ONTs Rebo        | ot ONTs          |               |            |          |              |             | Online I   | Number:1/4 Refresh |
| Unauthorized List     | SI          | ot No. 🔅 PON     | Port a Auth ID a | SN ÷          | ONT Type 🔅 | Model ÷  | Status :     | Online Time | LOID       | Operation          |
| ONT Optical Module    | 1           | 1                | 1                | GPON16800146  | SG104      | VISTA-B  | Offline      | 0d 0h 0m 0s | -          | Configure Unauth   |
| Decis Information     | □ 1         | 1                | 2                | GPON16800133  | SG104      |          | Offline      | 0d 0h 0m 0s | -          | Configure Unauth   |
| basic information     | . 1         | 1                | 3                | ACEG18800107  | SG504      | B13504   | Offline      | 0d 0h 0m 0s | -          | Configure Unauth   |
| Type Mapping          | . 1         | 1                | 4                | ZTEGC842a556  | HG804      | ZXHN F6  | Online       | 0d 0h 0m 0s | -          | Configure Unauth   |
| Automatic Transfer    |             |                  |                  |               |            |          |              | 4 items     | in total < | 1 > 128 ×          |
| Auto Unauth           |             |                  |                  |               |            |          |              |             |            |                    |

- 4. Click WAN Configuration.
- 5. Click Add.

| 88 Home                           | ONT Management / Authorized list / HGU / ONT 1/1:4                                                            |
|-----------------------------------|----------------------------------------------------------------------------------------------------|
| 暉 System V                        | Back                                                                                                    |
| ■ OLT Configuration ∨             | HGU Port Configuration WAN Configuration                                                                      |
| ONT Management ~                  | Add Delete Refresh                                                                                            |
| Authorized List                   | D : Connection Mode : Connection Type : DSP Mode : VLAN Enable : VIan Id : VLAN Priority : Status : Operation |
| Unauthorized List                 | No Data                                                                                                    |
| ONT Optical Module<br>Information |                                                                                                    |
| Basic Information                 |                                                                                                    |
| Type Mapping                      |                                                                                                    |
| Automatic Transfer                |                                                                                                    |
| Auto Unauth                       |                                                                                                    |

6. Set WAN parameters and click Apply.

| Edit WAN Configuration |                   | ×     |
|------------------------|-------------------|-------|
| WAN Id                 | 0 ~               |       |
| Connection Mode        | Route ~           | ]     |
| Connection Type        | Internet $\sim$   | ]     |
| VLAN Enable            |                   |       |
| Vlan Id                | 3060              | 3     |
|                        |                   |       |
| Priority               | 0 ~               |       |
| Multicast Proxy        |                   |       |
| Multicast VLAN         | ~                 | 0     |
| MTU                    | 1500              | 0     |
| DSP Mode               | DHCP ~            |       |
| WAN Status             |                   |       |
| Port Mapping           |                   |       |
| 🗸 Lan 1 🗸 Lan :        | 2 🔽 Lan 3 🔽 Lan 4 |       |
| ✓ Wlan 0(2.4G)         |                   |       |
|                        | Cancel            | Apply |

#### Method 2: Locally set ONT WAN configurations

Used to set WAN connections for HGU ONTs of other manufacturers locally.

Log in to the web UI of the ONT to configure a WAN connection with VLAN3060 enabled. For the configuration steps, refer to the user guide of the corresponding ONT. The configuration of Tenda HG6 is taken as an example here.

| WAN       | PON WAN<br>This page is used to configure the pa | arameters for PONWAN | 4          |
|-----------|--------------------------------------------------|----------------------|------------|
| > PON WAN | nas0_0 🗸                                         |                      |            |
|           | Enable VLAN:<br>VLAN ID:                         | 3060                 |            |
|           | 802.1p_Mark                                      | 0 🗸                  |            |
|           | Channel Mode:                                    | IPoE 🗸               |            |
|           | Admin Status:                                    | ● Enable ○ Disable   | •          |
|           | Connection Type:                                 | INTERNET             | ~          |
|           | MTU:                                             | 1500                 |            |
|           | Enable IGMP-Proxy:                               |                      |            |
|           | Enable MLD-Proxy:                                |                      |            |
|           | IP Protocol:                                     | IPv4                 | <b>~</b>   |
|           | WAN IP Settings:                                 |                      |            |
|           | Туре:                                            |                      | ○ Fixed IP |
|           | Local IP Address:                                |                      |            |
|           | Remote IP Address:                               |                      |            |
|           | Subnet Mask:                                     |                      |            |

| Туре:                 | ○ Fixed IP 		 DHCP |
|-----------------------|--------------------|
| Local IP Address:     |                    |
| Remote IP Address:    |                    |
| Subnet Mask:          |                    |
| IP Unnumbered         |                    |
| Request DNS:          | ● Enable ○ Disable |
| Primary DNS Server:   |                    |
| Secondary DNS Server: |                    |
| Port Mapping:         |                    |
| LAN_1                 | LAN_2              |
| LAN_3                 | LAN_4              |
| WLAN0                 |                    |
| WLAN0-AP1             | WLAN0-AP2          |
|                       |                    |

#### ----End

#### Verification

The WAN connection of the ONT is normal. The WAN port of the ONT obtains the IP address assigned by the upper-layer server. Clients (such as computers, smartphones) can connect to the ONT's LAN port or Wi-Fi to access the internet normally.

| tatus  |           |             |                    |          |               |              |      |  |  |  |
|--------|-----------|-------------|--------------------|----------|---------------|--------------|------|--|--|--|
| Device | System    | System      |                    |          |               |              |      |  |  |  |
| ID-1   | Device N  | ame         |                    | H        | IG6           |              |      |  |  |  |
| IPV0   | Uptime    | Uptime      |                    |          |               | 13 min       |      |  |  |  |
| PON    | Software  | version     |                    | v        | v1.1.0        |              |      |  |  |  |
|        | Hardware  | e Version   |                    | v        | 1.0           |              |      |  |  |  |
|        | Magic No  | umber       |                    | C        | 116827        |              |      |  |  |  |
|        | CPU Usag  | ge          |                    | e        | 96            |              |      |  |  |  |
|        | Memory    | Usage       |                    | 2        | 4%            |              |      |  |  |  |
|        | LAN Co    | nfiguration | ı                  |          |               |              |      |  |  |  |
|        | IP Addres | IP Address  |                    |          |               | 192.168.1.1  |      |  |  |  |
|        | Subnet M  | lask        |                    | 2        | 255.255.255.0 |              |      |  |  |  |
|        | DHCP Se   | DHCP Server |                    |          | Enabled       |              |      |  |  |  |
|        | MAC Add   | dress       |                    | C        | 83A35102CF8   |              |      |  |  |  |
|        | WAN C     | onfiguratio | n                  |          |               |              |      |  |  |  |
|        | Interface | VLAN ID     | Connection<br>Type | Protocol | IP Address    | Gateway      | Stat |  |  |  |
|        | nas0 0    | 3060        | INTERNET           | IPoE     | 192,168,11,22 | 192,168,11,1 | up   |  |  |  |

- The local computer connected to the GE3 port of the OLT can manage the OLT normally.
- OLT can be managed remotely through the OLT uplink port XGE1.

# **3** PoE service configuration (optional)

### **3.1** Network topology

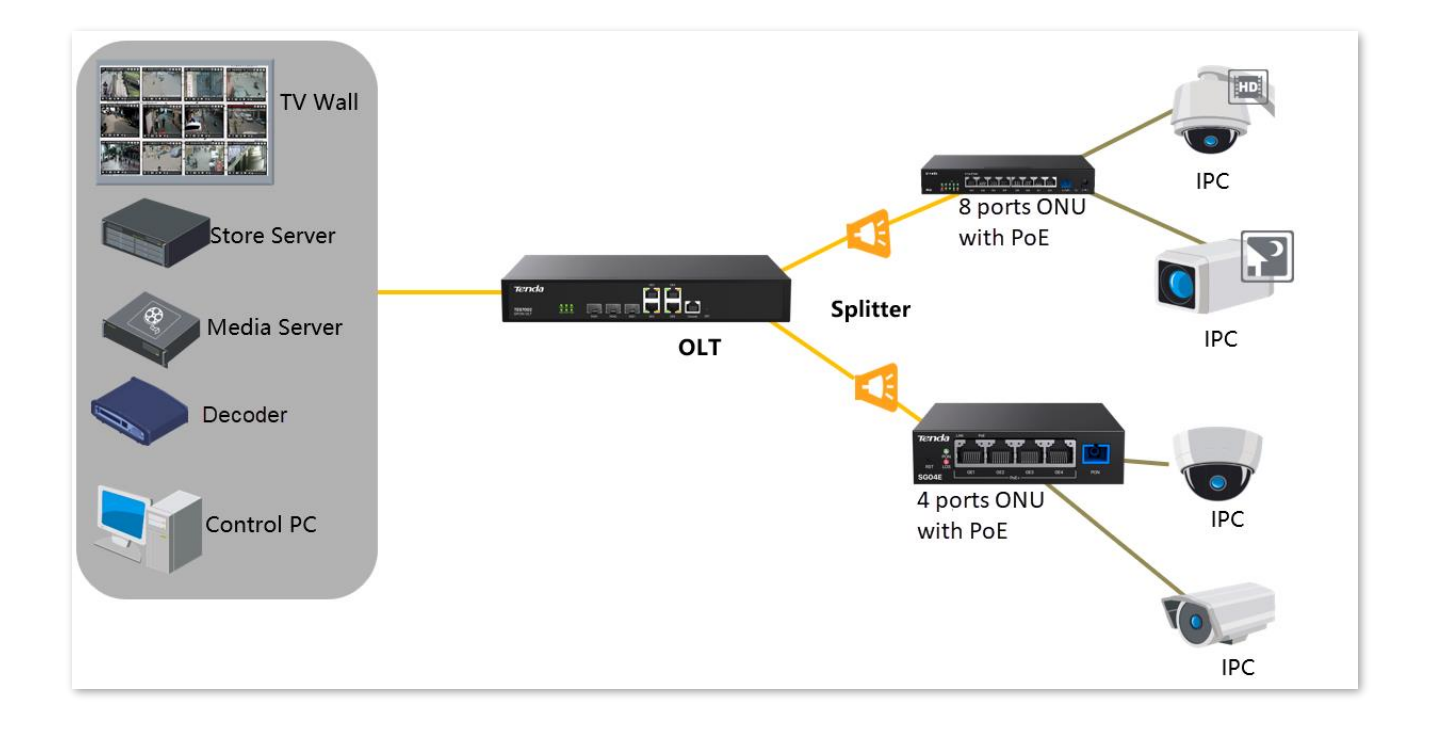

# **3.2 GPON OLT interconnection PoE ONT service configuration**

#### Service scenario

- There is only one internet access service in the network.
- There is no VLAN for data transmitted through the uplink port of the OLT.
- PoE ONT is connected to an IP camera that supports PoE.

#### Data plan

- Uplink service port: XGE1 (uplink SFP port)
- Local management port: Any uplink port, which is the GE3 port in this example.
- Downlink PON ports: PON 1 to PON 2
- DBA template: easy-profile-1
- Default settings are used for service transparent transmission and service VLAN of the uplink port.
- PoE configuration parameters: The power management mode is DHCP.

#### Web UI configuration

**Step 1** OLT management and service configuration.

For detailed steps, refer to 2.2.1 Internet data enters OLT without VLAN (inband static IP management).

- **Step 2** Enter the single PoE service configuration page and view (modify) the PoE configuration of a single PoE ONT.
  - Navigate to ONT Management > Authorized List, locate the PoE ONT to be configured, and click Configure. (Example: SG104E&SG108E)

#### Document version: V1.0

| - Cystem             | Authorized L | list        |           |               |            |          |               |               |                                |            |         |
|----------------------|--------------|-------------|-----------|---------------|------------|----------|---------------|---------------|--------------------------------|------------|---------|
| OLT Configuration $$ | PON Port All |             | ~         | SN Enter a va | alue       | ONT Type | Enter a value | 9             |                                |            |         |
| ONT Management 🗸 🗸   | Model Enter  | r a value   |           | Query         | set        |          |               |               |                                |            |         |
| Authorized List      | Unauth ONTs  | Reboot ONTs |           |               |            |          |               |               | <ul> <li>Online Nur</li> </ul> | mber:10/12 | Refresh |
| Unauthorized List    | Slot No.     | PON Port 👙  | Auth ID 🔅 | SN ¢          | ONT Type 👙 | Model 0  | Status 👙      | Online Time   | LOID                           | Operation  |         |
| ONT Optical Module   | 1            | 1           | 1         | GPON16800114  | SG104E     | WGP3200  | Online        | 0d 5h 11m 10s | -                              | Configure  | Unauth  |
| Deale la farmadian   | 1            | 1           | 2         | GPON16800146  | SG104E     | MSTA B1  | Online        | 0d 5h 11m 10s | W1234                          | Configure  | Unauth  |
| Basic Information    | 1            | 1           | 3         | GPON16800103  | SG108E     | WGP3200  | Online        | 0d 5h 11m 1s  | -                              | Configure  | Unauth  |
| Type Mapping         | 1            | 2           | 1         | TDTC352CC340  | HG602      | HG3      | Online        | 0d 5h 10m 41s | -                              | Configure  | Unauth  |
| Automatic Transfer   | 1            | 2           | 2         | TDTC35102E08  | HG604      | HG6      | Online        | 0d 5h 11m 10s | -                              | Configure  | Unauth  |
| Auto Unauth          | 1            | 2           | 3         | GPON16800138  | SG104E     | WGP3200  | Online        | 0d 5h 11m 1s  | -                              | Configure  | Unauth  |
| ONT Loopback         | 1            | 2           | 6         | TOTCQEAEM4DA  | HG1104     | HM8668   | Online        | 0d 5h 11m 10s | -                              | Configure  | Unauth  |
| Detection            | 1            | 2           | 5         | GPON16800136  | SG104F     | WGP3200  | Online        | 0d 5h 11m 1s  | _                              | Configure  | Unauth  |

2. Set the PoE global configuration of the PoE ONT.

Navigate to **ONT Management > Authorized List > PoE Global Configuration**, set the **Power Management Mode** to **Dynamic** and view the current power and chip temperature of the PoE ONT as required.

#### ₽TIP

In the **Dynamic** power management mode, the PoE ONT automatically supplies power to the Powered Device (PD) device according to the power supply priority.

| Back                   |                          |                        |
|------------------------|--------------------------|------------------------|
| SFU Port Configuration | PoE Global Configuration | PoE Port Configuration |
| Power Management Mode  | Dynamic                  | $\vee$                 |
| Available Total Power  | 60W                      |                        |
| Total Remaining Power  | 60W                      |                        |
| Chip temperature       | 40°C                     |                        |
| Apply Refresh          | Сору                     |                        |

3. Configure PoE power supply for the PoE ONT port.

Navigate to **ONT Management** > **Authorized List** > **PoE Port Configuration**, view or configure the PoE power supply configuration of the PoE ONT port as required, and click **Configure** to configure the PoE power supply parameters of the corresponding port.

#### Document version: V1.0

| 0.0 | Port Configuration | PoE Global Configuration                                   | PoE Port Configurat      | ion                |            |            |           |
|-----|--------------------|------------------------------------------------------------|--------------------------|--------------------|------------|------------|-----------|
|     | ble PoE in Batches |                                                            |                          |                    |            |            | Refre     |
|     | Port No. 🔅         | Enable PoE                                                 | Power Supply<br>Standard | Transmission Power | PD Level 💠 | Priority ÷ | Operation |
|     | PORT 1             | Enable                                                     | AT                       | 0.00W              | Low        | Low        | Configure |
|     | PORT 2             | Enable                                                     | AT                       | 0.00W              | Low        | Low        | Configure |
|     | PORT 3             | Enable                                                     | AT                       | 0.00W              | Low        | Low        | Configure |
|     | PORT 4             | Enable                                                     | AT                       | 0.00W              | Low        | Low        | Configure |
| 0.  | AT I POE COI       | Port No. PC                                                | DRT 1                    |                    | ×          |            |           |
|     |                    | Port No. PC<br>Enable PoE                                  | DRT 1                    |                    | ×          |            |           |
|     | Power Sup          | Port No. PC<br>Enable PoE                                  | DRT 1                    | ~                  | ×          |            |           |
|     | Power Sup          | Port No. PC<br>Enable PoE<br>oply Standard A<br>Priority L | ORT 1                    | ~                  | ×          |            |           |

----End

#### Parameter description

| Parameter             | Description                                                                                                    |
|-----------------------|----------------------------------------------------------------------------------------------------|
| Power Supply Standard | <ul> <li>Specifies the PoE power supply standard of the port.</li> <li>AT: The maximum power that can be allocated to a single port is 30W.</li> <li>AF: The maximum power that can be allocated to a single port is 15.4W.</li> </ul> |
| Priority              | Specifies the PoE power supply priority of the port.<br>When the remaining available power is insufficient, the PD device under the<br>high-priority port is priorities to be powered.                                                 |

#### Verification

- When the computer is connected to the LAN port of the ONT, the internet can be accessed normally.
- The local computer connected to the GE3 port of the OLT can manage the OLT normally.
- The video server can manage the IP camera normally and view the real-time image.

### Acronyms and abbreviations

| Acronym or Abbreviation | Full Spelling                                     |
|-------------------------|---------------------------------------------------|
| DBA                     | Dynamic Bandwidth Assignment                      |
| DHCP                    | Dynamic Host Configuration Protocol               |
| FTTB                    | Fiber To The Building                             |
| FTTH                    | Fiber To The Home                                 |
| GE                      | Gigabit Ethernet                                  |
| GPON                    | Gigabit-Capable PON                               |
| HGU                     | Home Gateway Unit                                 |
| IEEE                    | Institute of Electrical and Electronics Engineers |
| IGMP                    | Internet Group Management Protocol                |
| IP                      | Internet Protocol                                 |
| IPTV                    | Internet Protocol Television                      |
| LAN                     | Local Area Network                                |
| MAC                     | Medium Access Control                             |
| OLT                     | Optical Line Terminal                             |
| ONT                     | Optical Network Terminal                          |
| ONU                     | Optical Network Unit                              |
| PD                      | Powered Device                                    |
| РоЕ                     | Power over Ethernet                               |
| PON                     | Passive Optical Network                           |
| RSTP                    | Rapid Spanning Tree Protocol                      |

| Acronym or Abbreviation | Full Spelling              |
|-------------------------|----------------------------|
| VLAN                    | Virtual Local Area Network |
| SFU                     | Single Family Unit         |
| WAN                     | Wide Area Network          |